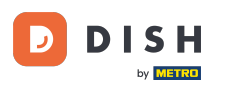

i

DISH Rezerwacja - Korzystanie z wewnętrznych notatek w narzędziu do rezerwacji

Witamy w panelu DISH Reservation . W tym samouczku pokażemy Ci, jak używać wewnętrznych notatek do rezerwacji.

| Reservations     Have a walk-in customer? Received a reservation request over phone / em reservation book!      Table plan | Sep - Wed, 27 Sep                                              |  |
|----------------------------------------------------------------------------------------------------|----------------------------------------------------------------|--|
| 🗖 Table plan                                                                                                    | Sep - Wed, 27 Sep                                              |  |
|                                                                                                    | Sep - vved, 27 Sep                                             |  |
| Menu Wed, 27 se                                                                                                    |                                                                |  |
| Cuests There is 1 active limit configured for the selected time period                                                     | Show more 🗸                                                    |  |
| ③ Feedback                                                                                                    |                                                                |  |
| Reports                                                                                                    | ○ Cancelled                                                    |  |
| 🗢 Settings 👻                                                                                                    |                                                                |  |
|                                                                                                    | eservations available                                          |  |
| Too many guests in house?<br>Pause online reservations<br>Designed by Hospitality Digital GmbH. All rights reserved.       | EAO   Terms of use   Imprint   Data privacy   Privacy Settings |  |

## Po wybraniu menu Rezerwacje zobaczysz przegląd swoich rezerwacji.

| <b>DISH</b> RESERVATION                                |                                                                                                    | <b>*</b> * | Test Bis     | tro Trainir    | ng 🕤          | <u> 1</u><br>7<br>7<br>7<br>7<br>7<br>7<br>7<br>7 |         |
|--------------------------------------------------------|----------------------------------------------------------------------------------------------------|------------|--------------|----------------|---------------|---------------------------------------------------|---------|
| Reservations                                           | Have a walk-in customer? Received a reservation request over phone / email? Don't forget to add it to y reservation book! | /our       | WALK-IN      |                | DD RESERVA    |                                                   |         |
| 🛏 Table plan                                           |                                                                                                    |            |              |                |               |                                                   |         |
| 🎢 Menu                                                 | Wed, 27 Sep - Wed, 27 Sep                                                                                                 |            |              |                | -             | i >                                               |         |
| 🐣 Guests                                               | There is <b>1</b> active limit configured for the selected time period                                                    |            |              |                | Show          | more 🗸                                            |         |
| Feedback                                               |                                                                                                    |            |              |                |               |                                                   |         |
| 🗠 Reports                                              | ○ All ○ Completed                                                                                                    |            | 0 🗹          | <b>&amp;</b> 0 | <b>円</b> 0/49 |                                                   |         |
| 🏟 Settings 👻                                           |                                                                                                    |            |              |                |               |                                                   |         |
| 9 Integrations                                         | No reservations available                                                                                                 |            |              |                |               |                                                   |         |
|                                                        | Print                                                                                                    |            |              |                |               | 6                                                 |         |
| Too many guests in house?<br>Pause online reservations | Designed by Hospitality Digital GmbH. All rights reserved.                                                                | FAQ        | Terms of use | Imprint        | Data privacy  | Privacy Se                                        | attings |

## Aby dodać rezerwację ręcznie, kliknij DODAJ REZERWACJĘ.

D

| DISH RESERVATION                                       |                                                                                                    | 🌲 🔹 Test Bistro Training 🕤 🛛 🎽 🔽 🕞                             |
|--------------------------------------------------------|----------------------------------------------------------------------------------------------------|----------------------------------------------------------------|
| Reservations                                           | Have a walk-in customer? Received a reservation request over phone / email? Don't forget to add it to you reservation book! | WALK-IN ADD RESERVATION                                        |
| Ħ Table plan                                           |                                                                                                    |                                                                |
| 🍴 Menu                                                 | Wed, 27 Sep - Wed, 27 Sep                                                                                                   |                                                                |
| 📇 Guests                                               | There is <b>1</b> active limit configured for the selected time period                                                      | Show more 🗸                                                    |
| Feedback                                               |                                                                                                    |                                                                |
| 🗠 Reports                                              | ○ All ○ Completed                                                                                                    | 过 0 🚢 0 🥅 0/49                                                 |
| 💠 Settings 👻                                           |                                                                                                    |                                                                |
| 𝔗 Integrations                                         | No reservations available                                                                                                   |                                                                |
|                                                        | Print                                                                                                    | 2                                                              |
| Too many guests in house?<br>Pause online reservations | Designed by Hospitality Digital GmbH. All rights reserved.                                                                  | FAQ   Terms of use   Imprint   Data privacy   Privacy Settings |

by METRO

#### Otworzy się nowe okno, w którym możesz wprowadzić podstawowe informacje dotyczące rezerwacji .

| <b>DISH</b> RESERVATION                                |                            |                                               |                   | <b>\$</b> °                          | Test Bistro Training 🕤         | ** (  | • |
|--------------------------------------------------------|----------------------------|-----------------------------------------------|-------------------|--------------------------------------|--------------------------------|-------|---|
| Reservations                                           | Have a walk-in custo       | mer? Received a reservation request over phor | ne / email? Don't | t forget to add it to your reservati | on book!                       | Back  |   |
| 🛏 Table plan                                           | Reservation inf            | ormation                                      |                   | Guest information                    |                                |       |   |
| 🎢 Menu                                                 | '#' Guests *               |                                               |                   | Last name                            |                                |       |   |
| 📇 Guests                                               | Date *                     | Fri, 20/10/2023                               |                   | First name                           |                                |       |   |
| Seedback                                               | Time *                     | - time -                                      | -                 | Phone                                |                                |       |   |
| 🗠 Reports                                              | Duration (in<br>Min/Hours) | Please select capacity and time first         | *                 | Email                                |                                |       |   |
| 🗢 Settings 👻                                           | Table(s)                   | Please select time slot first                 | -                 | Reservation notes                    |                                |       |   |
| ${\cal O}$ Integrations                                | Source                     | Please select                                 | •                 | Internal note. Will be show          | n for this reservation only.   |       |   |
|                                                        | Occasion                   | Please select                                 | •                 | e.g. window seat, occasion           |                                |       |   |
|                                                        |                            |                                               |                   | Internal guest information           | วท                             |       |   |
|                                                        |                            |                                               |                   | Note will be shown on all re         | eservations made by this guest |       |   |
|                                                        |                            |                                               |                   | e.g. 10% discount, VIP               |                                |       |   |
| Too many guests in house?<br>Pause online reservations |                            |                                               |                   |                                      |                                | li li |   |
|                                                        |                            |                                               |                   | Allorgies                            |                                |       |   |

D

by METRO

# Następnie wpisz dane gościa. Uwaga: Imię lub nazwisko, jedno z dwóch jest obowiązkowe.

| DISH RESERVATION                                       |                            |                                           |                     | 🌲 🔹 Test Bistro Training 🕤 🛛 🏄 🗸 🚱                         |
|--------------------------------------------------------|----------------------------|-------------------------------------------|---------------------|------------------------------------------------------------|
| Reservations                                           | Have a walk-in custo       | omer? Received a reservation request over | phone / email? Don' | on't forget to add it to your reservation book!<br>Back    |
| Ħ Table plan                                           | Reservation in             | formation                                 |                     | Guest information                                          |
| 🍴 Menu                                                 | '#' Guests *               | 2                                         |                     | Last name                                                  |
| 🐣 Guests                                               | Date *                     | Fri, 20/10/2023                           |                     | First name                                                 |
| Seedback                                               | Time *                     | 05:45 pm (156 seats)                      | •                   | Phone                                                      |
| 🗠 Reports                                              | Duration (in<br>Min/Hours) | 02:30                                     | •                   | Email                                                      |
| 🏟 Settings 👻                                           | Table(s)                   | n                                         |                     | Reservation notes                                          |
| ${\cal S}$ Integrations                                | Source                     | Phone                                     | •                   | Internal note. Will be shown for this reservation only.    |
|                                                        | Occasion                   | Casual dining                             | •                   | e.g. window seat, occasion                                 |
|                                                        |                            |                                           |                     | Internal guest information                                 |
|                                                        |                            |                                           |                     | Note will be shown on all reservations made by this guest. |
|                                                        |                            |                                           |                     |                                                            |
| Too many guests in house?<br>Pause online reservations |                            |                                           |                     | Allorging                                                  |

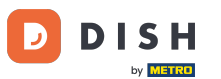

Jeśli są jakieś uwagi dotyczące rezerwacji, możesz je zostawić w sekcji Uwagi dotyczące rezerwacji. Użyj odpowiedniego pola tekstowego, aby wprowadzić informacje.

| <b>DISH</b> RESERVATION                                |                            |                                     |                           |                          | <b>*</b> •     | Test Bistro Training       | ) ╬∽ ଡ଼ |
|--------------------------------------------------------|----------------------------|-------------------------------------|---------------------------|--------------------------|----------------|----------------------------|---------|
| Reservations                                           | Have a walk-in custo       | mer? Received a reservation request | over phone / email? Don't | t forget to add it to yo | ur reservatior | n book!                    | Back    |
| 🛏 Table plan                                           | Reservation in             | formation                           |                           | Guest informati          | ion            |                            |         |
| 🎢 Menu                                                 | '#' Guests *               | 2                                   |                           | Last name                | Doe            |                            |         |
| 📇 Guests                                               | Date *                     | Fri, 20/10/2023                     |                           | First name               | John           |                            |         |
| Feedback                                               | Time *                     | 05:45 pm (156 seats)                | •                         | Phone                    |                |                            |         |
| 🗠 Reports                                              | Duration (in<br>Min/Hours) | 02:30                               | •                         | Email                    |                |                            |         |
| 🌣 Settings 👻                                           | Table(s)                   | n                                   |                           | Reservation not          | tes            |                            |         |
| ${\cal S}$ Integrations                                | Source                     | Phone                               |                           | Internal note. Wi        | ll be shown    | for this reservation only. |         |
|                                                        | Occasion                   | Casual dining                       | -                         | e.g. window seat,        | , occasion     |                            | 6       |
|                                                        |                            |                                     |                           | Internal guest i         | nformatior     | ı                          |         |
|                                                        |                            |                                     |                           | Note will be show        | vn on all res  | ervations made by this g   | Jest.   |
|                                                        |                            |                                     |                           | e.g. 10% discount        | , VIP          |                            |         |
| Too many guests in house?<br>Pause online reservations |                            |                                     |                           | Alloraios                |                |                            | li li   |

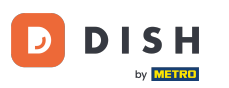

Czy są dodatkowe informacje dotyczące gościa? Zostaw je w Internal guest information w odpowiednich polach.

| <b>DISH</b> RESERVATION                                |                             |                                    |   | 🌲 🔹 Test Bistro Training 🕤 🛛 🏄 🖌 🚱                                                                                      |
|--------------------------------------------------------|-----------------------------|------------------------------------|---|----------------------------------------------------------------------------------------------------|
| Reservations                                           | Table(s)                    | 11 <b>~</b>                        |   | Reservation notes                                                                                                    |
| 🖻 Table plan                                           | Occasion                    | Phone   Casual dining              | J | Needs a business receipt.                                                                                               |
| Menu                                                   |                             | -                                  |   |                                                                                                    |
| 🖴 Guests<br>🕲 Feedback                                 |                             |                                    | Γ | Internal guest information                                                                                              |
| 🗠 Reports                                              |                             |                                    |   | Note will be shown on all reservations made by this guest. e.g. 10% discount, VIP                                       |
| 🕸 Settings 👻                                           |                             |                                    |   |                                                                                                    |
| 𝚱 Integrations                                         |                             |                                    |   | Allergies<br>Gluten Sesame Nuts Crustacean Eggs Fish<br>Mustard Lactose Celery Peanuts Shellfish Soy<br>Lupins Sulphite |
|                                                        |                             |                                    |   | Diet<br>Gluten-free Halal Kosher Lactose-free Vegan<br>Vegetarian                                                       |
| Too many guests in house?<br>Pause online reservations | Designed by DISH Digital Sc | lutions GmbH. All rights reserved. |   | FAQ   Terms of use   Imprint   Data privacy   Privacy Settings                                                          |

## Po wprowadzeniu wszystkich informacji kliknij ZAPISZ, aby dodać rezerwację.

| <b>DISH</b> RESERVATION                                |                             |                                    |   | 🜲 🍨 🛛 Test Bistro Traini                                                                                                    | ng 🕤   췕岸 🗸 🕑                          |    |
|--------------------------------------------------------|-----------------------------|------------------------------------|---|----------------------------------------------------------------------------------------------------|----------------------------------------|----|
| Reservations                                           | Table(s)<br>Source          | 11<br>Phone                        | • | <b>Reservation notes</b><br>Internal note. Will be shown for this reservation                                                                            | only.                                  |    |
| ㅋ Table plan<br>¶ Menu                                 | Occasion                    | Casual dining                      | • | Needs a business receipt.                                                                                                    |                                        |    |
| 🚢 Guests                                               |                             |                                    |   | Internal guest information                                                                                                    |                                        |    |
| <ul> <li>Feedback</li> <li>Reports</li> </ul>          |                             |                                    |   | Note will be shown on all reservations made by                                                                                                    | this guest.                            |    |
| 🌣 Settings 👻                                           |                             |                                    |   |                                                                                                    | h                                      |    |
|                                                        |                             |                                    |   | Allergies  Gluten  Sesame Nuts Crustacean Eg  Mustard Lactose Celery Peanuts  Shi Lupins Sulphite  Diet Gluten-free Halal Kosher Lactose-free Vegetarian | Igs ♥ Fish<br>ellfish □ Soy<br>□ Vegan |    |
| Too many guests in house?<br>Pause online reservations | Designed by DISH Digital Sc | lutions GmbH. All rights reserved. |   | FAQ   Terms of use   Imprint                                                                                                    | Data privacy   Privacy Setting         | gs |

by METRO

To wszystko. Ukończyłeś samouczek i teraz wiesz, jak używać wewnętrznych notatek do rezerwacji.

| <b>DISH</b> RESERVATION                                |                                                                                                    | <b>*</b> ° | Test Bist    | ro Trainin | g 🖸           | <u> 제</u> ~<br>키타 ~ |         |
|--------------------------------------------------------|----------------------------------------------------------------------------------------------------|------------|--------------|------------|---------------|---------------------|---------|
| Reservations                                           | Have a walk-in customer? Received a reservation request over phone / email? Don't forget to add it to you reservation book! | ur         | WALK-IN      |            | D RESERVA     |                     |         |
| Ħ Table plan                                           | ( Fri, 20 Oct - Fri, 20 Oct 🗎 ) All services                                                                                |            |              |            |               | ~                   |         |
| 🎢 Menu                                                 |                                                                                                    |            |              |            |               |                     |         |
| 📇 Guests                                               | There is <b>1</b> active limit configured for the selected time period                                                      |            |              |            | Show          | more 🗸              |         |
| Feedback                                               |                                                                                                    |            |              |            | - 1           |                     |         |
| 🗠 Reports                                              | ○ All ○ Completed                                                                                                    |            | <b>⊡</b> 1   | <b>2</b>   | <b>H</b> 1/37 |                     |         |
| 🌣 Settings 👻                                           | Fri, 20/10/2023                                                                                                    |            |              |            |               |                     |         |
| 𝚱 Integrations                                         | 05:45 PM Doe, John 2 guest(s) 11 (Restaura                                                                                  | ant)       |              | Co         | nfirmed       | ~                   |         |
|                                                        | "Needs a business receipt."<br>(Reservation Note)                                                                           |            |              |            |               |                     |         |
|                                                        | Does not like his cola with ice." (Internal guest note)                                                                     |            |              |            |               |                     |         |
|                                                        | Allergies: Fish, Shellfish                                                                                                  |            |              |            |               |                     |         |
|                                                        | Print                                                                                                    |            |              |            |               |                     |         |
|                                                        |                                                                                                    |            |              |            |               | 6                   | 2       |
| Too many guests in house?<br>Pause online reservations | Designed by DISH Digital Solutions GmbH. All rights reserved.                                                               | FAQ        | Terms of use | Imprint    | Data privacy  | Privacy Se          | ettings |

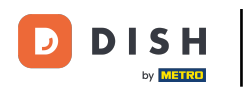

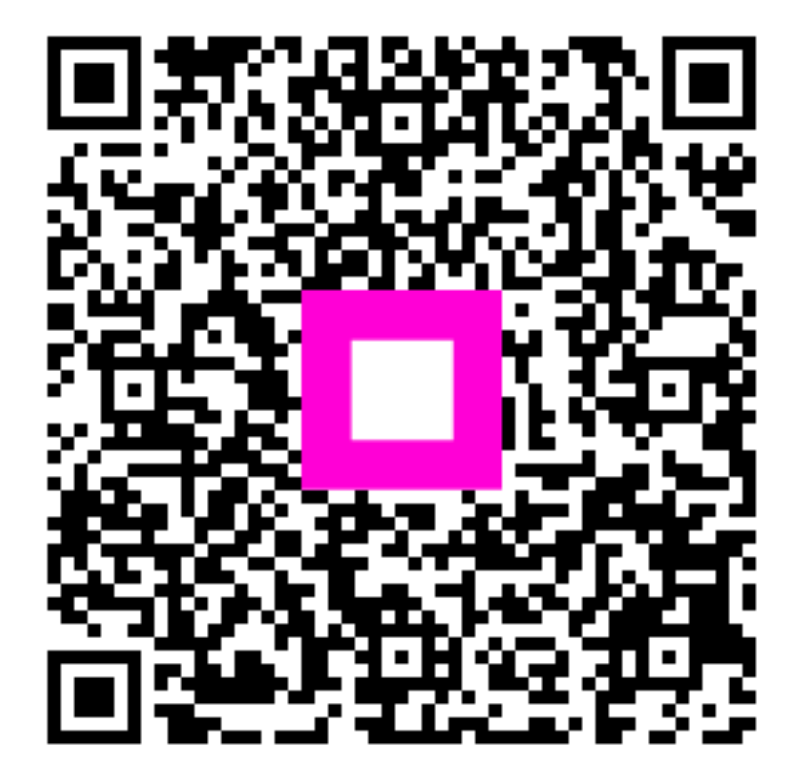

Zeskanuj, aby przejść do interaktywnego odtwarzacza